1/4

#### Inserir Leiturista

# Inserir Leiturista

O objetivo desta funcionalidade é inserir um leiturista. A opção pode ser acessada via **Menu de** sistema, no caminho: **GSAN > Micromedição > Leitura > Inserir Leiturista**.

Feito isso, o sistema visualiza a tela abaixo:

|                                      | 🍘 Gsan -> Micromedic:                                                                                                    | ao -> Leitura -> Inserir Leitur |
|--------------------------------------|----------------------------------------------------------------------------------------------------|---------------------------------|
| Inserir Leiturista                   |                                                                                                    |                                 |
| Para adicionar um Leiturista         | a, informe os dados abaixo:                                                                                                    |                                 |
|                                      |                                                                                                    |                                 |
| Funcionário:                         |                                                                                                    | Ø                               |
| Empresa:*                            | COMPANHIA DE SANEAMENTO DE ALAGOAS                                                                                                    | ~                               |
| Indicador Agente<br>Comercial:*      | ○ Sim                                                                                                    |                                 |
| Indicador Atualização<br>Cadastral:* | ◯ Sim                                                                                                    |                                 |
| Cliente:                             |                                                                                                    |                                 |
|                                      |                                                                                                    | Ø                               |
| Código do DDD do<br>Município:*      |                                                                                                    |                                 |
| Número Telefone:*                    |                                                                                                    |                                 |
| Número do IMEI:*                     |                                                                                                    |                                 |
| Android ID:                          |                                                                                                    |                                 |
| Login do usuário:                    |                                                                                                    |                                 |
|                                      | Barren and a state of the state of the state | Ø                               |
| Unidada Orașeirea în 1               | R                                                                                                    |                                 |
| Unidade Organizacional:              |                                                                                                    | Ø                               |
|                                      | * Campos obrigatórios                                                                                                    |                                 |

Foram alteradas as funcionalidades de **Inserir Leiturista** e **Manter Leiturista** para criar o campo **Indicador de Atualização Cadastral**. O leiturista que possuir esse indicador ativado deve ter uma senha de **Usuário** do sistema **GSAN**.

Já para as versões **8**, **9** e **10** do **Android**, é preciso cadastrar uma nova informação nos dispositivos do **GSAN**: o **Android ID**. Isso é feito preenchendo o campo correspondente, com dezesseis dígitos, entre letras e números. Caso você informe um **Android ID** já cadastrado na base para outro leiturista ou cliente, o sistema exibe uma mensagem de crítica.

Dito isso, preencha os campos obrigatórios (sinalizados em tela por um asterisco vermelho e clique em Inserir . Detalhes sobre o preenchimento dos campos logo abaixo.

## **Preenchimento dos Campos**

| Campo                              | Preenchimento dos Campos                                                                                                    |  |
|------------------------------------|----------------------------------------------------------------------------------------------------|--|
|                                    | Informe a matrícula do funcionário, ou clique no botão 🖍 para<br>selecionar o funcionário desejado. O nome será exibido no campo ao<br>lado.                                                                                                    |  |
| Funcionário                        | Para apagar o conteúdo do campo, clique no botão 📎 ao lado do campo<br>em exibição.<br>Quando informada a matrícula do funcionário, o campo empresa será<br>preenchido automaticamente pelo sistema.                                                    |  |
| Empresa                            | Campo obrigatório - Selecione uma das opções disponibilizadas pelo<br>sistema.                                                                                                    |  |
| Indicador Agente<br>Comercial      | Campo obrigatório - Informe <i>Sim</i> quado o funcionário for agente comercial, caso contrário, marque <i>Não</i> .                                                                                                    |  |
| Indicador Atualização<br>Cadastral | Campo obrigatório - Informe <i>Sim</i> quado o leiturista estiver no grupo de<br>atualização cadastral, caso contrário, marque <i>Não</i> .<br>O usuário que tiver tiver o indicador marcado como <i>Sim</i> , deverá ter uma<br>senha de usuário GSAN. |  |
| Cliente                            | Informe o código do cliente, ou clique no botão 🔍, link <b>Pesquisar</b><br>Cliente, para selecionar o cliente desejado. O nome será exibido no<br>campo ao lado.                                                                                       |  |
|                                    | Para apagar o conteúdo do campo, clique no botão 🛇 ao lado do campo<br>em exibição.                                                                                                    |  |
| Código DDD do<br>Município         | Campo obrigatório - Informe o código DDD válido.                                                                                                    |  |
| Número Telefone                    | Campo obrigatório - Informe o número do telefone válido.                                                                                                    |  |
| Número do IMEI                     | Campo obrigatório - Informe o número do IMEI válido.                                                                                                    |  |
| Android ID                         | Caso as versões do <b>Android</b> sejam a <b>8</b> , <b>9</b> ou <b>10</b> , informe o campo correspondente, com dezesseis (16) posições entre letras e números.                                                                                        |  |

| Campo                  | Preenchimento dos Campos                                                                                                    |
|------------------------|----------------------------------------------------------------------------------------------------|
| Login do Usuário       | Informe o login do funcionário, ou clique no botão 🗣 para selecionar o<br>login desejado. O nome será exibido no campo ao lado.                                                          |
|                        | Para apagar o conteúdo do campo, clique no botão 🕙 ao lado do campo em exibição.                                                                                                    |
| Unidade Organizacional | Informe o código da unidade organizacional, ou clique no botão 🔍, link<br>Pesquisar Unidade Organizacional, para selecionar a unidade<br>desejada. O nome será exibido no campo ao lado. |
|                        | Para apagar o conteúdo do campo, clique no botão 🔗 ao lado do campo em exibição.                                                                                                    |

## Funcionalidade dos Botões

| Botão        | Descrição da Funcionalidade                                                     |  |
|--------------|---------------------------------------------------------------------------------|--|
| $\mathbf{Q}$ | Ao clicar neste botão, o sistema permite consultar um dado nas bases de dac     |  |
| ۲            | Ao clicar neste botão, o sistema apaga o conteúdo do campo em exibição.         |  |
| Limpar       | Ao clicar neste botão, o sistema limpa o conteúdo dos campos da tela.           |  |
| Cancelar     | Ao clicar neste botão, o sistema cancela a operação e retorna à tela principal. |  |
| Inserir      | Ao clicar neste botão, o sistema insere as informações nas bases de dados.      |  |

### Referências

### **Inserir Leiturista**

**Termos Principais** 

Leitura

Micromedição

### Vídeos

#### **Inserir Leiturista**

Clique aqui para retornar ao Menu Principal do GSAN

×

Last update: 11/08/2020 ajuda:micromedicao:inserir\_leiturista https://www.gsan.com.br/doku.php?id=ajuda:micromedicao:inserir\_leiturista&rev=1597149381 12:36

From:

https://www.gsan.com.br/ - Base de Conhecimento de Gestão Comercial de Saneamento

Permanent link:

https://www.gsan.com.br/doku.php?id=ajuda:micromedicao:inserir\_leiturista&rev=1597149381

Last update: 11/08/2020 12:36

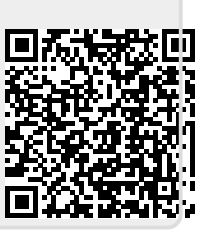